# Konfigurieren der Secure Client-GUI-Sprache

# Inhalt

Einleitung Voraussetzungen Anforderungen Verwendete Komponenten Konfigurieren Aktuelles Systemgebietsschema überprüfen Systemgebietsschema konfigurieren Überprüfen der GUI-Sprache Fehlerbehebung

# Einleitung

In diesem Dokument wird beschrieben, wie Sie die Sprache der Secure Endpoint-Benutzeroberfläche ändern.

## Voraussetzungen

### Anforderungen

Cisco empfiehlt, dass Sie über Kenntnisse in folgenden Bereichen verfügen:

- Sichere Endgeräte von Cisco
- Windows-Betriebssystem

### Verwendete Komponenten

- Sicheres Endgerät 8.0.1
- Windows 10 21H2
- Windows 11/21H2

Die Informationen in diesem Dokument beziehen sich auf Geräte in einer speziell eingerichteten Testumgebung. Alle Geräte, die in diesem Dokument benutzt wurden, begannen mit einer gelöschten (Nichterfüllungs) Konfiguration. Wenn Ihr Netzwerk in Betrieb ist, stellen Sie sicher, dass Sie die möglichen Auswirkungen aller Befehle kennen.

# Konfigurieren

Mit der Einführung von Secure Client (Secure Endpoint 8â€<) besteht die Möglichkeit, die Benutzeroberfläche in einer der aufgeführten Sprachen anzuzeigen (die Liste kann sich ändern, bitte prüfen Sie die Versionshinweise für unterstützte Sprachen):

ãf» Tschechisch ãf» Niederländisch ãf» Französisch ãf» Deutsch ãf» Ungarisch af» Italienisch af» Japanisch af» Koreanisch af» Polnisch af» Portugiesisch af» Russisch af» Vereinfachtes Chinesisch af» Spanisch af» Traditionelles Chinesisch

#### Aktuelles Systemgebietsschema überprüfen

Überprüfen Sie die Systemsprache in Windows. Öffnen Sie die Anwendung "Ausführen", und führen Sie **msinfo32 aus**, um die Systeminformationen zu öffnen:

| 🖅 Run | ×                                                                                                    |  |
|-------|----------------------------------------------------------------------------------------------------|--|
|       | Type the name of a program, folder, document, or Internet<br>resource, and Windows will open it for you. |  |
| Open: | msinfo32 ~                                                                                               |  |
|       | OK Cancel Browse                                                                                         |  |

Im Fenster "Systeminformationen" wird die Systemsprache unter **Systemübersicht > Gebietsschema** angezeigt:

| System Information                                                               |                                                                                                    |                                                                                                    | - | $\times$ |
|----------------------------------------------------------------------------------|----------------------------------------------------------------------------------------------------|----------------------------------------------------------------------------------------------------|---|----------|
| File Edit View Help                                                              |                                                                                                    |                                                                                                    |   |          |
| System Summary<br>- Hardware Resources<br>- Components<br>- Software Environment | Item<br>BaseBoard Manufacturer<br>BaseBoard Product<br>BaseBoard Version<br>Platform Role<br>Secure Boot State<br>PCR7 Configuration<br>Windows Directory<br>System Directory<br>Boot Device | Value<br>Intel Corporation<br>4408X Desktop Reference Platform<br>None<br>Desktop<br>On<br>Binding Not Possible<br>C:\Windows<br>C:\Windows<br>C:\Windows\system32<br>\Desire\Harddisk\/olume1 |   |          |
|                                                                                  | Locale                                                                                                    | United States                                                                                                    |   |          |
|                                                                                  | Hardware Abstraction Layer<br>User Name<br>Time Zone<br>Installed Physical Memory (RAM)<br>Total Physical Memory<br>Available Physical Memory                                                | Version = 10.0.22000.778*<br>Not Available<br>Pacific Daylight Time<br>16,0 GB<br>16,0 GB<br>12,5 GB                                                                                           |   |          |

Die Benutzeroberfläche für sichere Endgeräte wird in englischer Sprache angezeigt:

| 🔇 Cisco Secure Client |                                              | - |       | ×     |
|-----------------------|----------------------------------------------|---|-------|-------|
|                       | Secure Endpoint:<br>Connected.<br>Flash Scan | ~ | Start |       |
|                       |                                              |   |       |       |
| 🌣 🛈                   |                                              |   |       | cisco |

#### Systemgebietsschema konfigurieren

Um die Sprache für sichere Endgeräte zu ändern, müssen wir das Systemgebietsschema ändern. Das gleiche Verfahren gilt für Windows 10 und Windows 11.

Dies kann über Systemsteuerung > Region > Verwaltung > Systemsprache ändern erfolgen

| All Control Panel Items                                                                                                    |                                                                                                    | - 0                                                                                                    | × | Arriteria                                                                                                    |
|----------------------------------------------------------------------------------------------------|----------------------------------------------------------------------------------------------------|----------------------------------------------------------------------------------------------------|---|----------------------------------------------------------------------------------------------------|
| ← → → ↑ M→ Cont → A Adjust your computer's settings                                                                                                    | Il Control V C                                                                                                    | Viewby: Small icons *                                                                                                    | ٩ | Votenals waterings down                                                                                                    |
| Color Management Color Management Color | Credential Manager     Credential Manager     Device Manager     File Explorer Options     Mouse     Power Options     Region     Sound     Sync Center     Troubleshooting     Mindows Tools | <ul> <li>Date and Time</li> <li>Devices and Printers</li> <li>File History</li> <li>Internet Options</li> <li>Network and Sharing Center</li> <li>Programs and Features</li> <li>RemoteApp and Desktop Connections</li> <li>Speech Recognition</li> <li>System</li> <li>User Accounts</li> <li>Work Folders</li> </ul> |   | Language for non-Unicode programs<br>This setting (system locale) controls the language used when displaying<br>text in programs that do not support Unicode.<br>Current language for non-Unicode programs:<br>English (United States)<br>3. Change system locale |

Achtung: Eine Änderung der Systemsprache erfordert einen Neustart.

### Überprüfen der GUI-Sprache

Dieses Beispiel zeigt, was nach der Änderung der Systemsprache in Deutsch geschieht:

| Թ Region Settings                                                                                          | ×                                                                    |
|----------------------------------------------------------------------------------------------------|----------------------------------------------------------------------|
| Select which language (system locale) to use<br>that do not support Unicode. This setting aff<br>computer. | e when displaying text in programs<br>fects all user accounts on the |
| Current system locale:                                                                                     |                                                                      |
| German (Germany)                                                                                           | ~                                                                    |
| Beta: Use Unicode UTF-8 for worldwide la                                                                   | inguage support<br>OK Cancel                                         |

Nach dem Neustart überprüfen wir das Gebietsschema in den Systeminformationen:

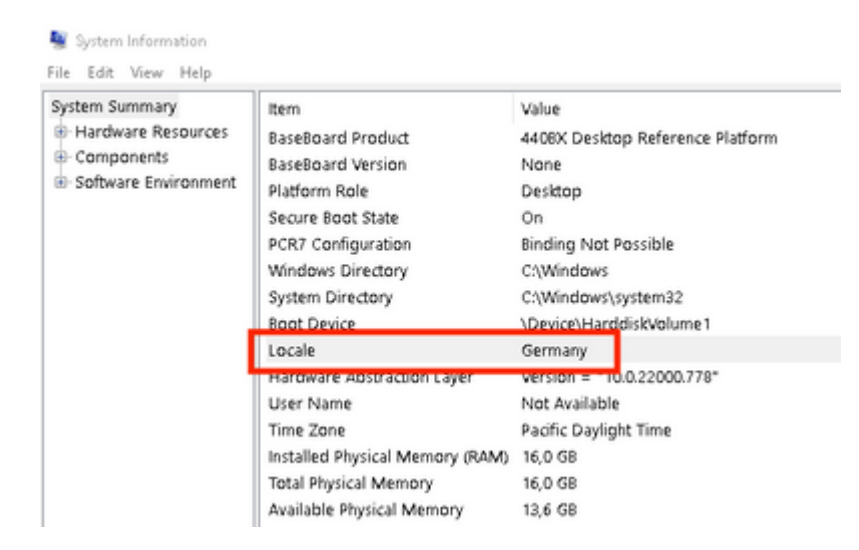

#### Wir überprüfen auch die GUI von Secure Endpoint:

| 🔇 Cisco Secure Client |                                              | _ |         | $\times$ |
|-----------------------|----------------------------------------------|---|---------|----------|
|                       | Secure Endpoint:<br>Verbunden.<br>Flash-Scan | ~ | Starten |          |
| <b>Ö</b>              |                                              |   |         | alado    |

| cisco SECURI                     | E                                 | A               |
|----------------------------------|-----------------------------------|-----------------|
| Secure (                         | Client                            | $(\mathcal{Y})$ |
| S Copyright 2004 - 2022 Cisco S  | iystems, Inc. All Rights Reserved |                 |
| Nutzungsbedingungen              |                                   |                 |
| Datenschutzerklärung             |                                   |                 |
| Anmerkungen und Haftungsaus:     | schlüsse                          |                 |
| Drittanbieterlizenzen und -benar | chrichtigungen                    |                 |
| Installierte Module:             |                                   |                 |
| Name                             | Version                           |                 |
| Cloud Management                 | 1.0.1.400                         |                 |
| Secure Client-UI                 | 5.0.00604                         |                 |
| Secure Endpoint                  | 8.0.1.21164                       |                 |
|                                  |                                   |                 |
|                                  |                                   | Schließen       |

Wie Sie jetzt sehen können, wird die grafische Benutzeroberfläche in deutscher Sprache angezeigt.

### Fehlerbehebung

Es ist wichtig zu wissen, dass die Sprache der sicheren Endpunkt-Benutzeroberfläche auf der Grundlage des Systemgebietsschemas festgelegt wird. Durch die Einstellungen in Sprache oder Region in den neuen Windows-Einstellungen wird die Sprache der sicheren Endpunkt-Benutzeroberfläche nicht geändert:

Windows 11:

| ~      | Settings                              | - o ×                                                                                                    | System Information<br>File Edit View Help |                                                                                                    |                                  |
|--------|---------------------------------------|----------------------------------------------------------------------------------------------------|-------------------------------------------|----------------------------------------------------------------------------------------------------|----------------------------------|
| 8      | Cisco<br>Local Account                | Time & language > Language & region                                                                                                    | System Summary                            | item<br>BaseBoard Product                                                                          | Val.<br>440                      |
| Fine   | d a setting P                         | Undows display language         English (United States)            Windows features like Settings and File Explorer will appear in this language         English (United States) | Software Environment                      | BaseBoard Version<br>Platform Role<br>Secure Boot State<br>PCR7 Configuration<br>Windows Directory | Nor<br>Des<br>On<br>Binc<br>C:\V |
| 0      | System<br>Bluetooth & devices         | Preferred languages Microsoft Store apps will appear in the first supported language in this list Add a language                                                                 |                                           | System Directory<br>Cost Dovice<br>Locale                                                          | C:\V<br>\Oe<br>Ger               |
|        | Network & internet<br>Personalization | English (United States)                                                                                                    |                                           | User Name<br>Time Zone<br>Installed Physical Memory (RAM)                                          | Pad<br>0 16,0                    |
| =<br>- | Apps<br>Accounts                      | Polish                                                                                                    | Find what:                                | Total Physical Memory<br>Available Physical Memory                                                 | 16,0<br>13,6                     |
| 19     | Time & language                       | Region                                                                                                    | Search selected category                  | only 🗌 Sea                                                                                         | iech ca                          |
| ∞<br>★ | Gaming<br>Accessibility               | Country or region     Windows and apps might use your country or region to give you local content     Poland ~                                                                   |                                           | S Cisco Secure Client                                                                              | 1                                |
| 9<br>6 | Privacy & security<br>Windows Update  | Regional format Polish (Poland) V V Vindows and some apps format dates and times based on your regional format                                                                   |                                           | Security Verbur                                                                                    | e Endş<br>nden.<br>>Scan         |
|        |                                       | Related settings                                                                                                    |                                           |                                                                                                    |                                  |
|        |                                       | Spell check, autocorrect, text suggestions                                                                                                    |                                           | <b>\$</b> ()                                                                                       |                                  |

×

#### Windows 10:

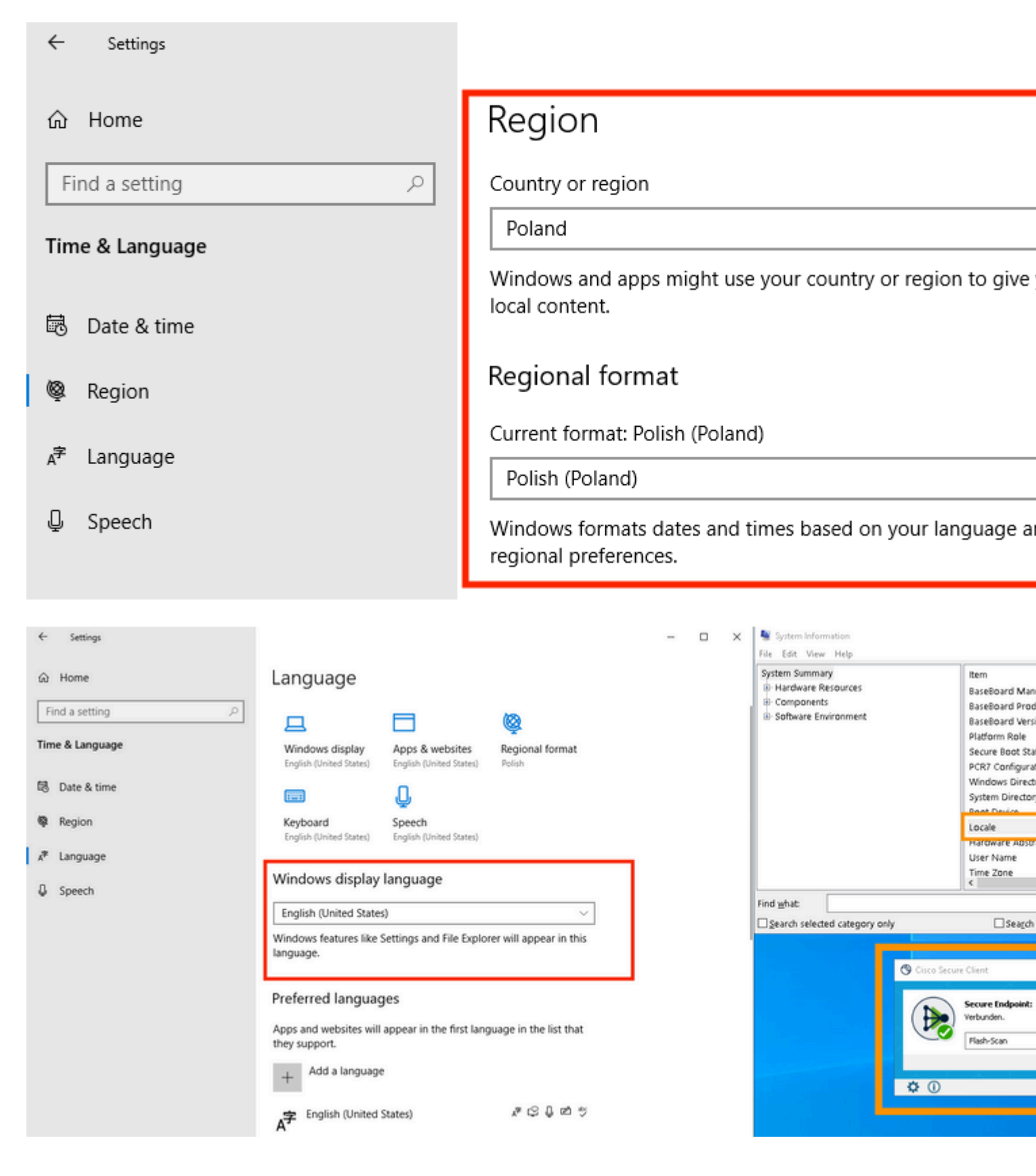

#### Informationen zu dieser Übersetzung

Cisco hat dieses Dokument maschinell übersetzen und von einem menschlichen Übersetzer editieren und korrigieren lassen, um unseren Benutzern auf der ganzen Welt Support-Inhalte in ihrer eigenen Sprache zu bieten. Bitte beachten Sie, dass selbst die beste maschinelle Übersetzung nicht so genau ist wie eine von einem professionellen Übersetzer angefertigte. Cisco Systems, Inc. übernimmt keine Haftung für die Richtigkeit dieser Übersetzungen und empfiehlt, immer das englische Originaldokument (siehe bereitgestellter Link) heranzuziehen.